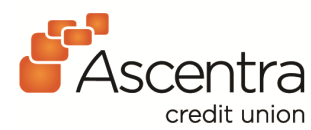

PO Box 1107 Bettendorf, IA 52722-0019 800-426-5241 • ascentra.org

## Ascentra Digital Banking How to Change Account Nicknames

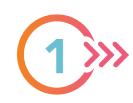

Login to Ascentra digital banking using your User ID and Password.

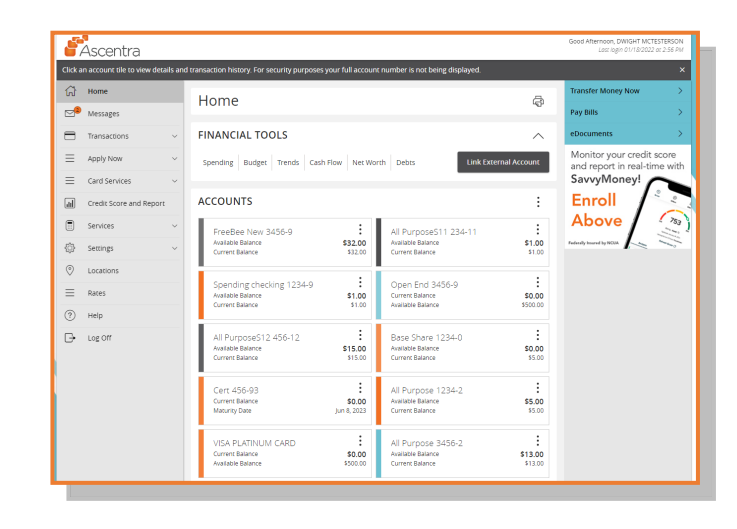

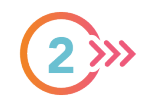

On Home Page, all of your accounts will be listed as "Tiles". Find the account tile you wish to change and click on the three dots located on the right side of the box. Select "Nickname Account."

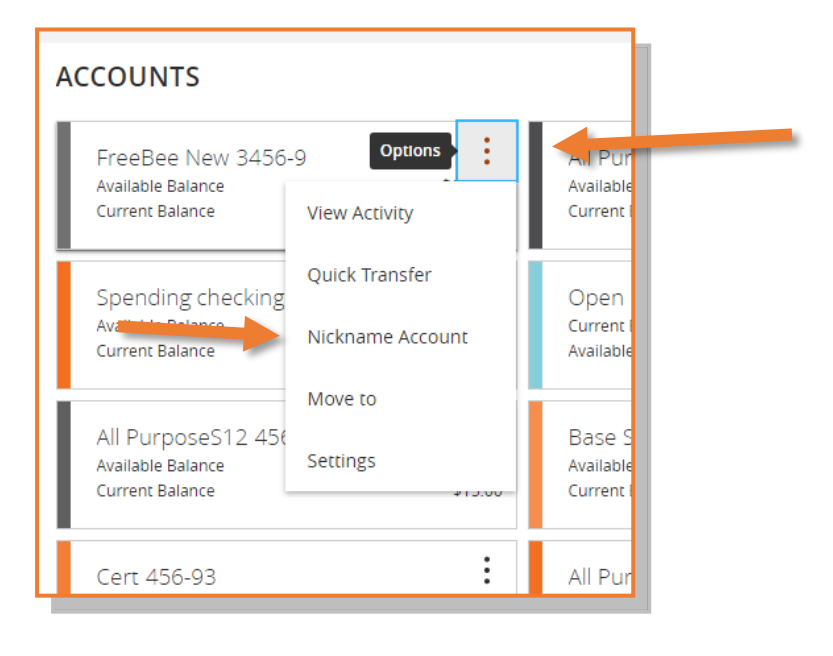

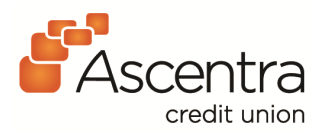

PO Box 1107 Bettendorf, IA 52722-0019 800-426-5241 • ascentra.org

## Ascentra Digital Banking How to Change Account Nicknames

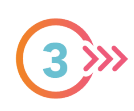

In the Account Nickname box, change the name to your desired title for the account. Click "Save."

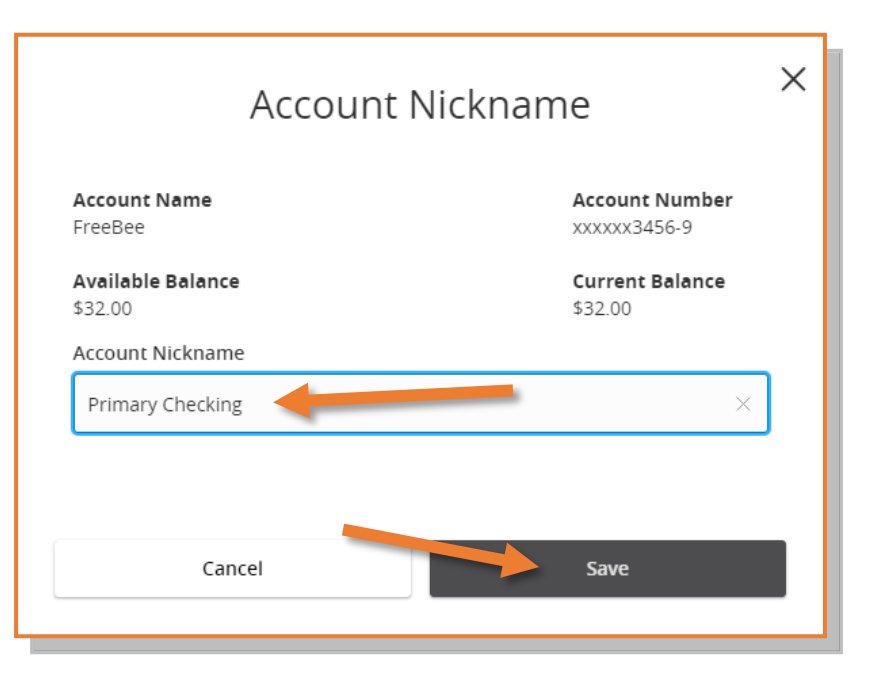

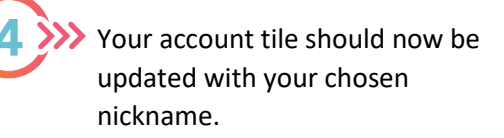

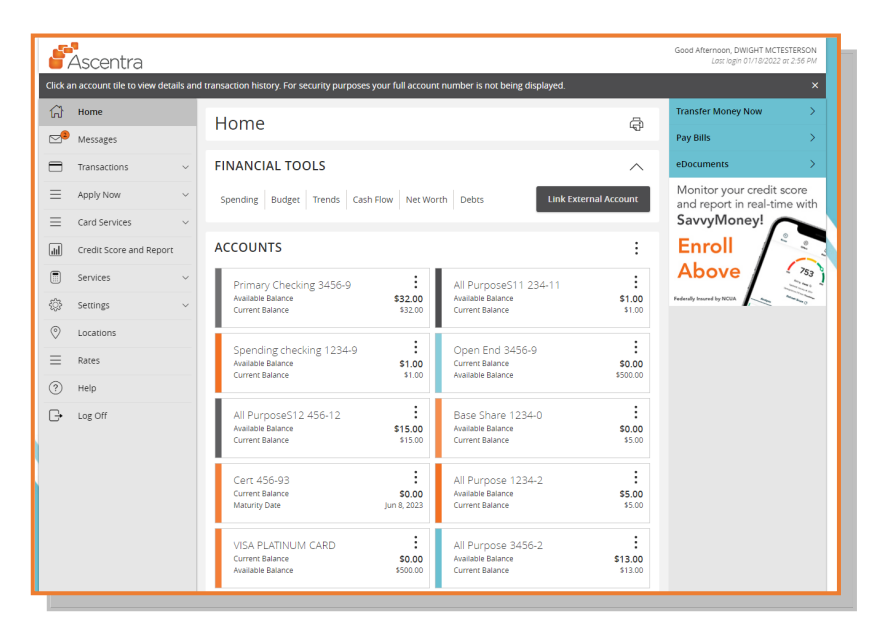